## 本文目录

- <u>如何在日上免税店app买东西?</u>
- <u>购物的东西加入购物车后怎么付?</u>

## 如何在日上免税店app买东西?

日上免税店app。 1.打开日上免税店app, 输入账号密码, 进行登录。萊垍頭條

2.进入后,在下方找到购物选项,点击进入。 3.接着可以选择搜索和分类聚焦来找到需要购买的商品。 4.选择好商品后,选择数量,点击加入购物车 5.接着输入个人信息,来完成支付。萊垍頭條

6.购物好了商品,可以查询订单的状态。條萊垍頭

购物的东西加入购物车后怎么付?

方法/步骤條萊垍頭

1.找到并选择"手机淘宝",选择想要购买的商品。萊垍頭條

2.点击"加入购物车",在淘宝首页点击"购物车",并选中需要一起付款的商品。萊垍頭條

3.选择完成,点击"结算"--"提交订单",付款即可。條萊垍頭

4.总结如下。垍頭條萊